# **Finacle E-learning for Auditors**

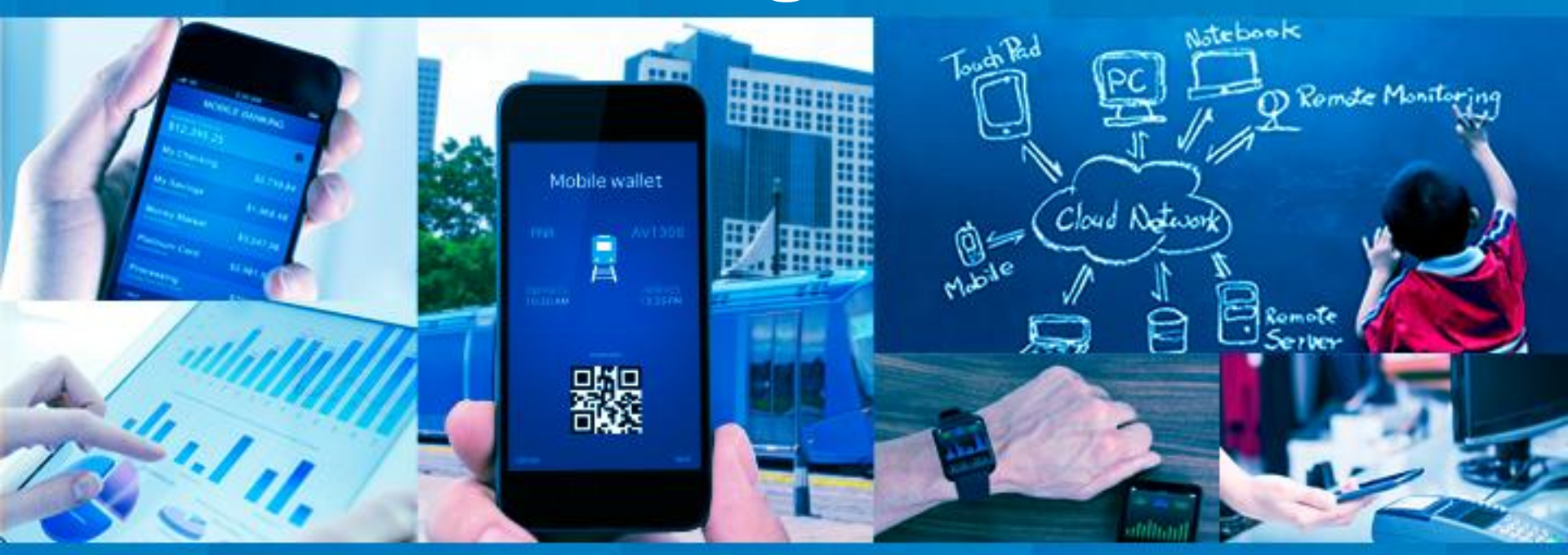

### Infosys<sup>®</sup> Finacle

©2015 EdgeVerve Systems Limited

**Internal Confidential** 

### Agenda

- Finacle Solution Offerings
- An introduction to E-learning
- Finacle Core solution sample demo

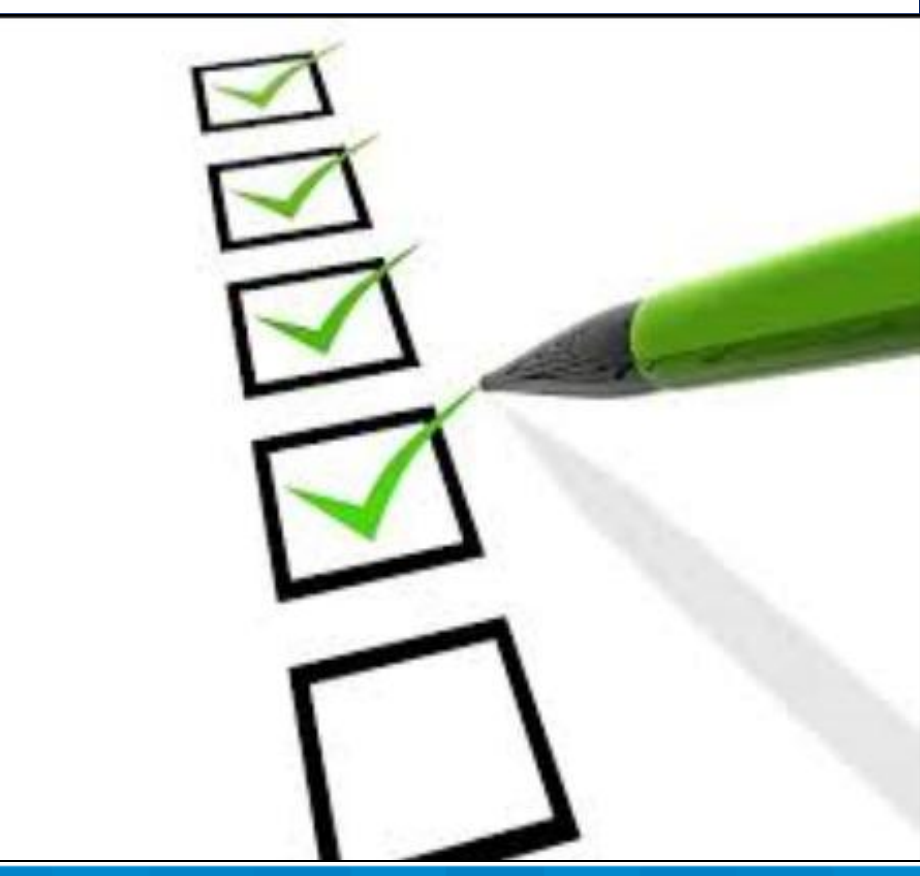

### Infosys<sup>°</sup> Finacle

### **Finacle – Offerings**

Finacle is the industry-leading universal banking solution from EdgeVerve Systems, a completely owned subsidiary of Infosys.

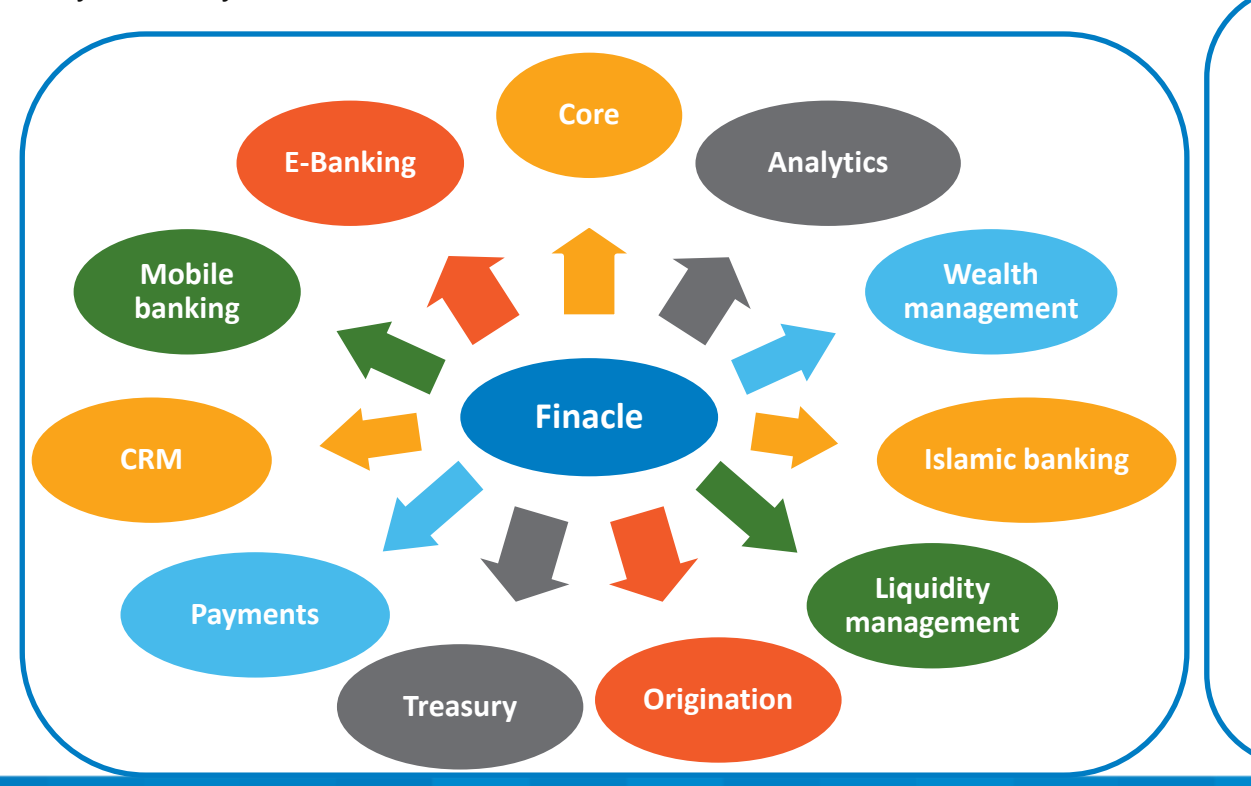

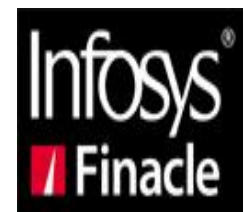

Choice of banks across **100 countries** and serves over **1 Billion customers 16.5%of the world's adult banking population** 

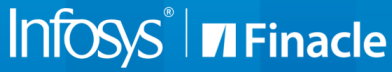

### **Finacle in India**

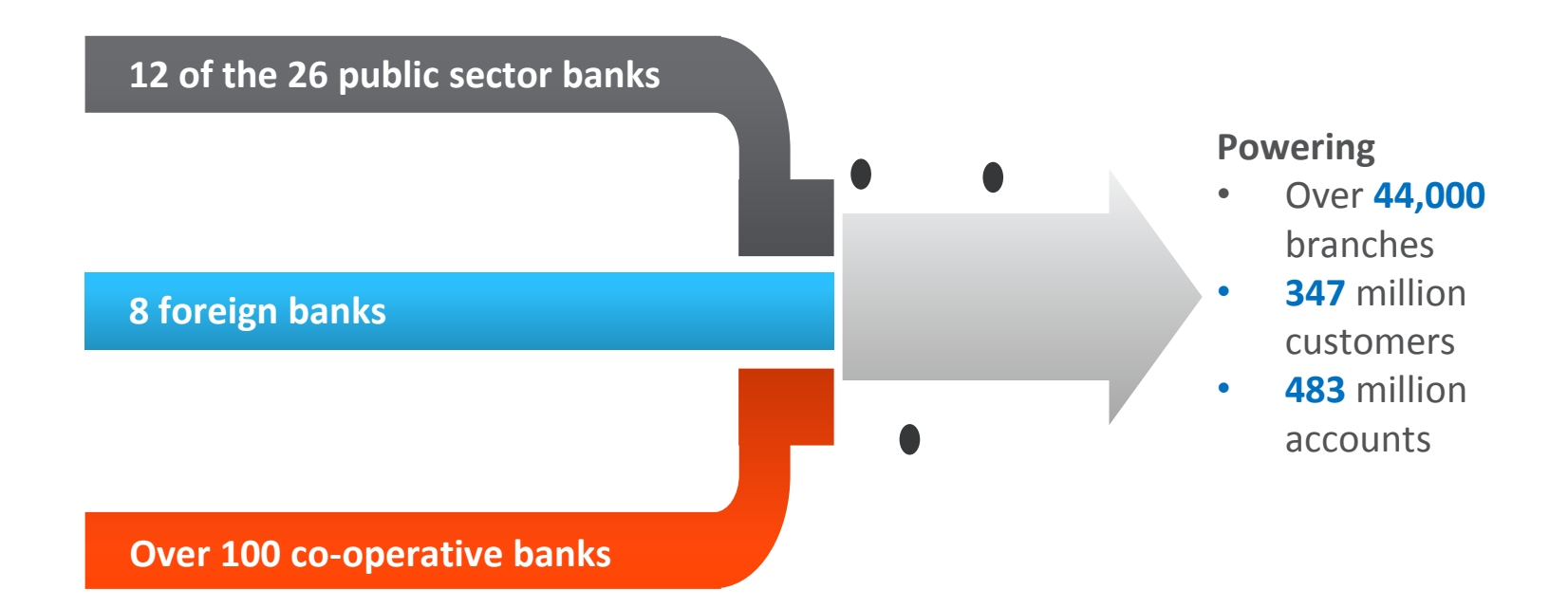

- Six of the top 10 Indian banks among the Top 1000 World banks are Finacle customers
- 60% of the 40 banks in India that figure in The Banker Top 1000 banks are Finacle customers

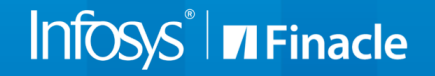

### **Finacle banking solution suite**

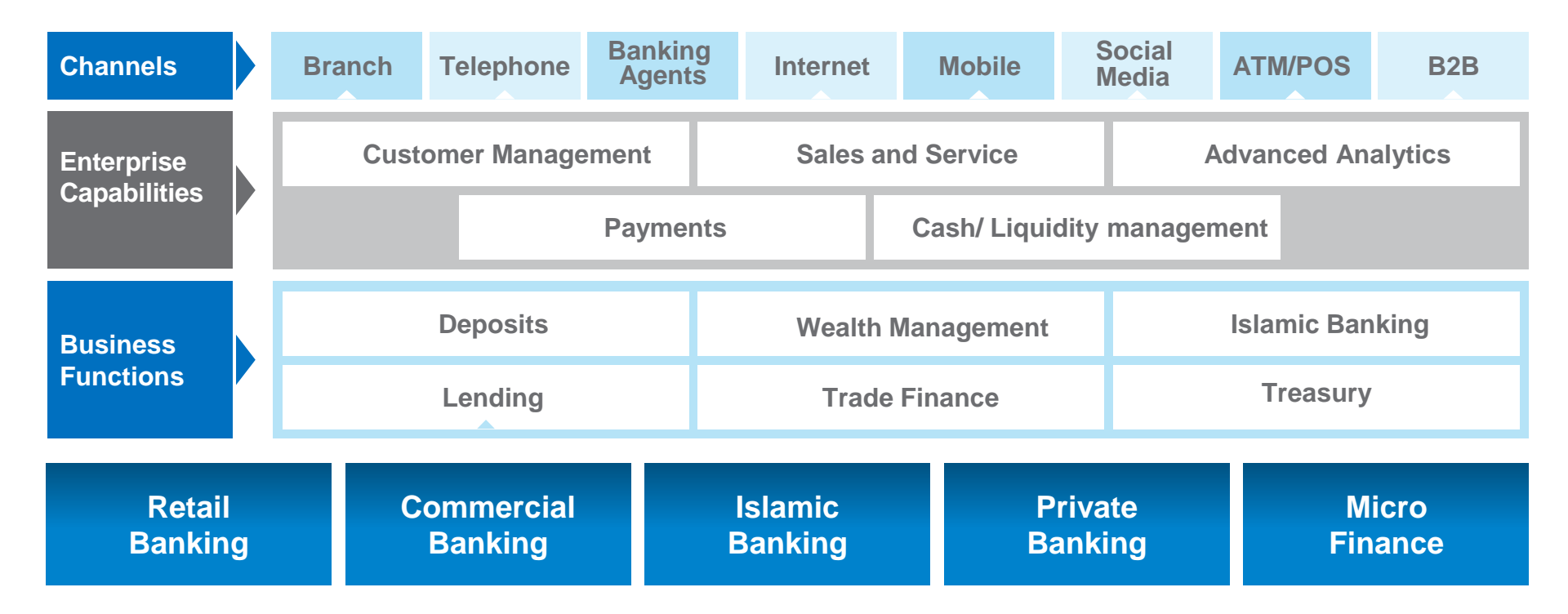

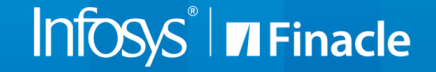

### E-learning – A supplement to Class-room learning

- Alternate learning method for time- pressed professionals
- Innovative self-learning approach to acquire knowledge as an application user and close knowledge gaps
- Easy recall and comprehension
- Convenience of learning at your preferred time and place
- Content available as electronic learning videos and micro learning videos

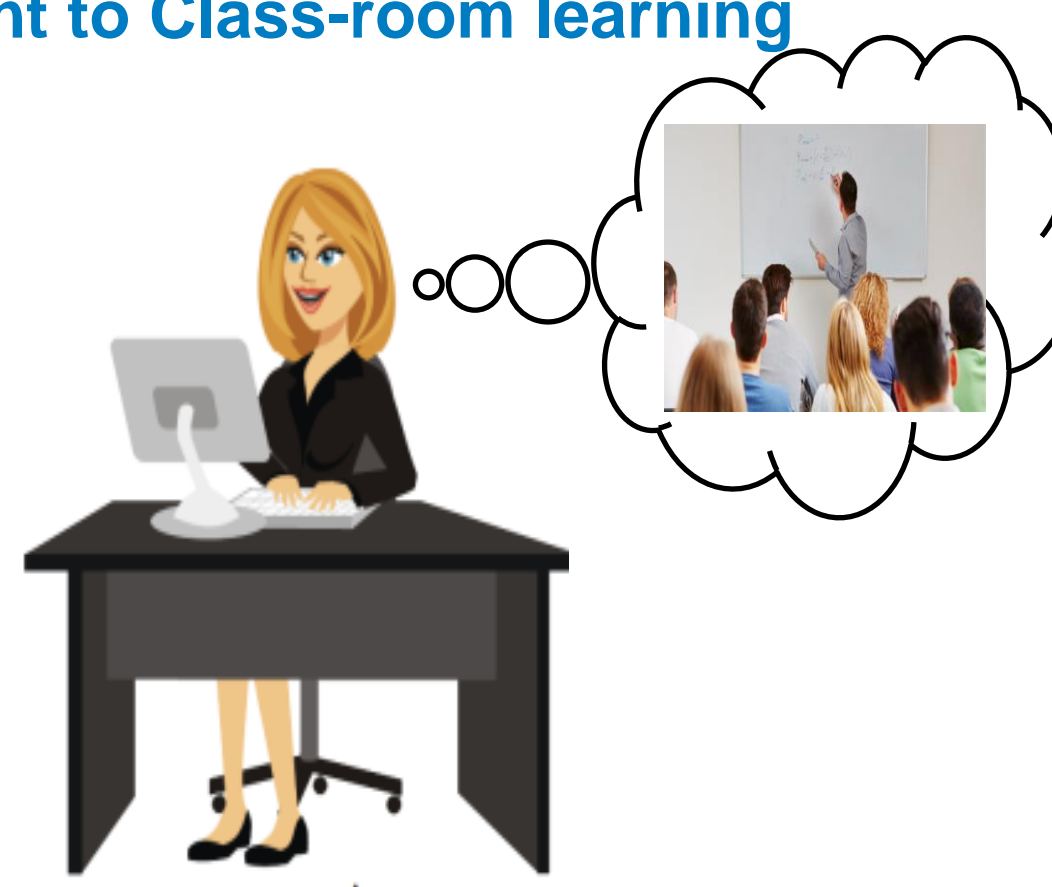

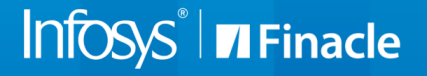

### **Finacle E-learning for Auditing and Risk Management**

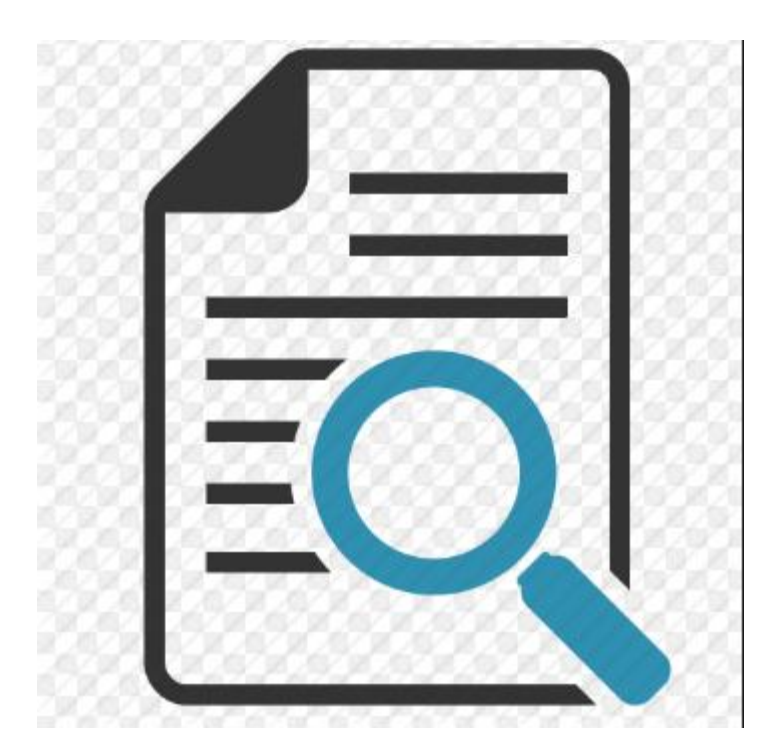

- Auditing gives strength due to control. Access to information, off site surveillance, certificate to public about practicing of accepted norms, ensure sound banking practices and compliance of norms
- Preventive and Detective Controls.
- From Audit perspective, conceptualized exclusive elearning videos for Auditors as our latest offering, focusing on the inquiries and reports across core modules.
- These videos have been supplemented with documents that assist self-learning and supplement the understanding that the user gets from the videos.

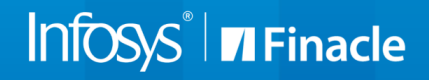

### **Finacle E-learning for Auditing and Risk Management**

These are the modules covered as a part of our E-learning offering for Auditors

- 1. Credit
- 2. Interest and Charges
- 3. Office Accounts
- 4. General banking
- 5. Term deposits
- 6. Trade Finance
- 7. Safe deposit lockers

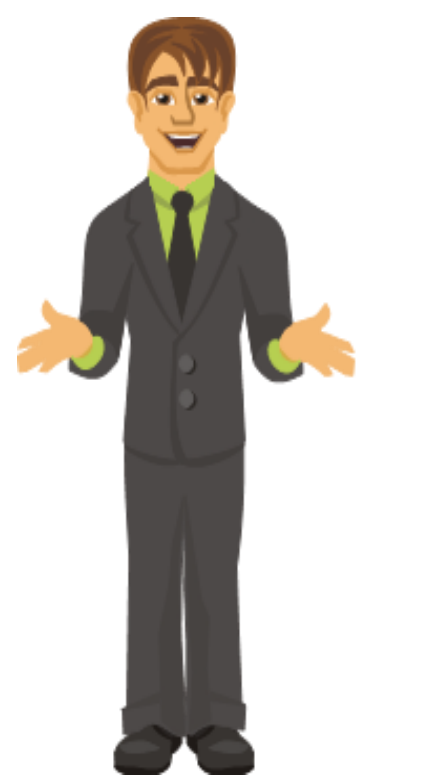

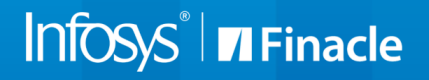

### **Finacle E-learning for Auditing and Risk Management**

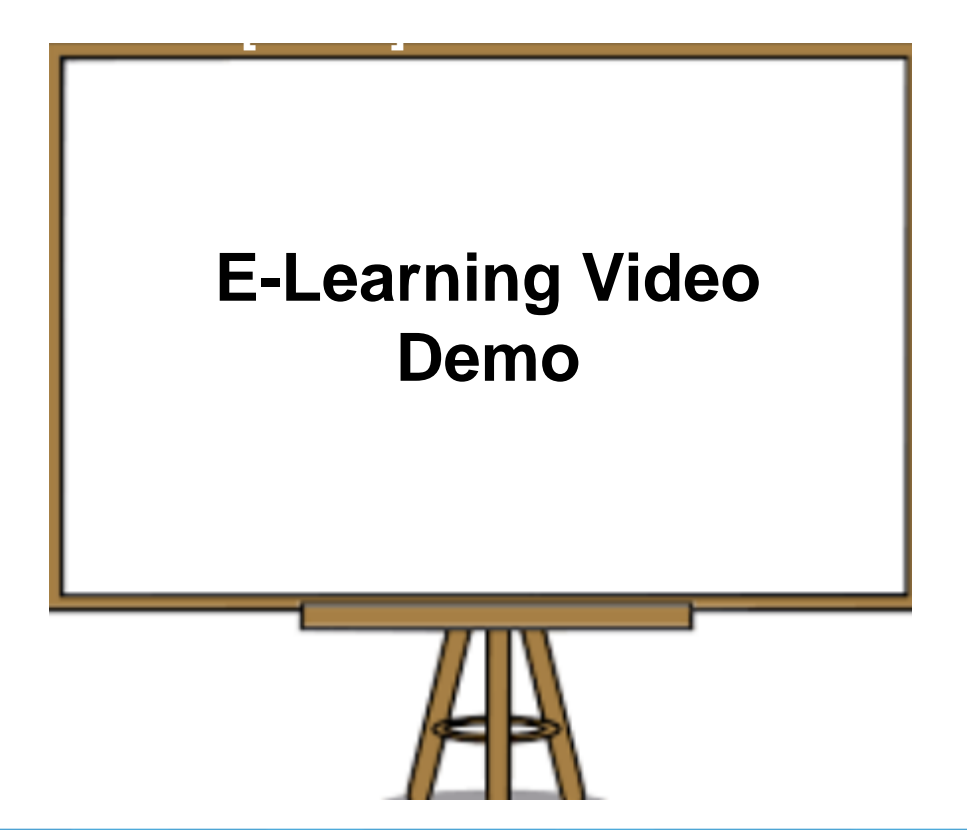

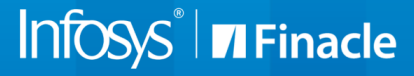

### **Finacle Core Solution- Sample Menu Demonstration [HFTI]**

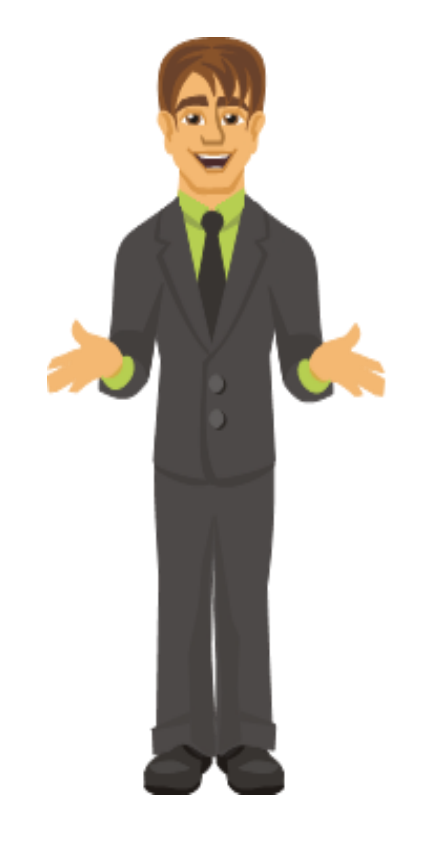

- Finacle Core has a wide range of useful Inquiry and Report menus, across different modules
- Menus with different input criteria are effective.
- Menu Financial Transaction Inquiry menu [HFTI]
- In this segment, we will look at the screen simulation of HFTI menu as a sample for our understanding.

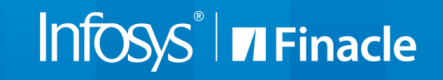

### **Finacle Audit - Key**

- Single Sign ON
- Financial Transactions
- Non-Financial Transactions
- Asset Classification System and Manual
- Interest parameters
- Interest Proofing
- Marking the signature as viewed or not in (signature verification system)
- Exception and Recording of the same
- Maker checker concept
- Referral
- Audit on Inquiry
  - Inquiry audit on selected period for a specific menu options (this entire screen gets logged and hence reports to be created based on need; this needs to be enabled separately)

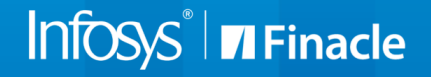

### **Finacle Audit - Key**

- Menu access control log creation optionally for selected menu options
- Audit on changed information during verification
- Login information display As part of login, the previous login details display for the user
- Report generation (most of the reports) can be generated as on earlier date

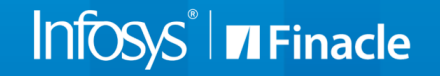

### **Single Sign On – Audit of Finacle users**

| 🔗 Finacle Universal Banking Solution - Windo                                                                                                    | ws Internet Explorer                                           |                                                                                                    |                       |                                        | - # <mark>×</mark>          |
|----------------------------------------------------------------------------------------------------|----------------------------------------------------------------|----------------------------------------------------------------------------------------------------|-----------------------|----------------------------------------|-----------------------------|
| 🚱 🕞 🗢 🙋 https://fininfy1.ad.infosys.co                                                                                                    | om:7777/SSO/ui/SSOLogin.jsp                                    |                                                                                                    | ▼ (                   | 😵 Certificate Error  🎸 🔀 Bing          | , ح                         |
| 🖕 Favorites 🛛 👍 🔁 Suggested Sites 🔻                                                                                                    | 🥖 Web Slice Gallery 🔻                                          |                                                                                                    |                       |                                        |                             |
| 6 Finacle Universal Banking Solution                                                                                                    |                                                                |                                                                                                    |                       | 🏠 🕶 🔝 👻 🚍 🖛 Pa                         | ge 🕶 Safety 🕶 Tools 🕶 🔞 🖛 ≫ |
| User: ANCHANA1 Cal                                                                                                    | endar: Gregorian 🔍                                             | Time Zone: GMT                                                                                                    | Q                     | Solution: SSOAdmin -                   |                             |
| Finacle                                                                                                    |                                                                |                                                                                                    |                       |                                        |                             |
| Universal Banking Solution from Info                                                                                                    | sys                                                            |                                                                                                    |                       |                                        |                             |
| <ul> <li>Maintain User Details</li> <li>Maintain Role Details</li> <li>Maintain Resource Details</li> <li>Maintain Password Policies</li> <li>Maintain User Access Details</li> <li>Reset User Login Details</li> <li>Reports</li> <li>Audit Report</li> <li>User Report</li> <li>Role Report</li> </ul> | Audit Report<br>Event ID<br>From Date<br>Time Zone<br>Go Clear | Select Login Logout Create role Modify role Delete role Create user Modify Access Reset user Modify Access Reset user Add resource Modify resource Delete resource Modify Password Policies Modify Timezone Entity Switch Verify | Entered By<br>To Date |                                        | Help 💡                      |
| Applet successfully loaded                                                                                                    |                                                                |                                                                                                    |                       | 💊 Local intranet   Protected Mode: Off | • • • • 100% •              |
|                                                                                                    | <u>e</u> [2] [] []                                             |                                                                                                    |                       | - E                                    | 4:31 PM<br>8/6/2013         |

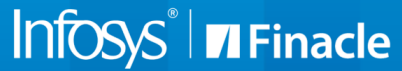

| -                                       |                          |                           |                                                  |                                                  |        |  |  |
|-----------------------------------------|--------------------------|---------------------------|--------------------------------------------------|--------------------------------------------------|--------|--|--|
| ← 🕞 🥝 https://blp4ul02.ad.infosys.com:4 | 0050/SSO/ui/SSOLogin.jsp | 🔎 👻 😵 Certificate error ( | 2 <i>ể</i> Finacle Universal Banking S ×         |                                                  | ☆☆ 🕸   |  |  |
| File Edit View Favorites Tools Help     |                          |                           |                                                  |                                                  |        |  |  |
| User: LAK1 Calenda                      | ar: Gregorian 🔍          | Time Zone: (              | амт 🔍                                            | Solution: FINCORE                                |        |  |  |
| Universal Banking Solution from Infosys |                          |                           |                                                  | 20 July, 2016   User LAK1   102   Menu Shortcut: | Go     |  |  |
| Financial Transactions Inquiry          |                          |                           |                                                  |                                                  |        |  |  |
|                                         |                          |                           |                                                  |                                                  |        |  |  |
|                                         |                          |                           |                                                  |                                                  | Help 🕜 |  |  |
| SOL Set ID *                            | 102                      | ]🔍                        | A/c. SOL ID                                      |                                                  |        |  |  |
|                                         |                          |                           |                                                  |                                                  |        |  |  |
| A/c. ID                                 |                          |                           |                                                  |                                                  |        |  |  |
| Transaction ID                          |                          |                           | Ref. No.                                         |                                                  |        |  |  |
| Transaction Type                        | Select                   |                           | Part Transaction Type                            | ○ C redit ○ De bit ● All                         |        |  |  |
| Instrument No.                          |                          |                           | Instrument Type                                  | <u> </u>                                         |        |  |  |
| Transaction Amt. (Low)                  |                          |                           | Transaction Amt. (High)                          |                                                  |        |  |  |
| Start Date                              | 20-07-2016               | 1. n.<br>1. n.            | End Date                                         | 20-07-2016                                       |        |  |  |
| Report Code                             |                          | ]0,                       | Entry User ID                                    | Q                                                |        |  |  |
| Post User ID                            |                          | Q                         | Delivery Channel                                 |                                                  |        |  |  |
| General Ledger Subhead Code             |                          | ]0,                       | CCY Code                                         |                                                  |        |  |  |
|                                         |                          | r                         |                                                  |                                                  |        |  |  |
| Transaction Status                      | Select                   |                           | A/c. Status                                      | Select                                           |        |  |  |
| A/c. Label                              |                          |                           | Additional Criteria Indicator                    | Deposit Details                                  |        |  |  |
| Filtration Criteria                     | AI                       |                           | User Transaction Code                            | U                                                |        |  |  |
|                                         |                          |                           | User Part Transaction Code                       |                                                  |        |  |  |
|                                         | AI                       |                           | User Fart Hansaction Code                        |                                                  |        |  |  |
|                                         | AI                       |                           |                                                  |                                                  |        |  |  |
|                                         |                          | Diffe                     | rent input criteria                              | a ontions are available ir                       | this   |  |  |
|                                         |                          | Dinc                      | rent input entern                                | a options are available in                       |        |  |  |
|                                         |                          | me                        | nu using which t                                 | he user can retrieve des                         | ired   |  |  |
| Additional Criteria                     |                          |                           | menu, using which the user call retrieve desired |                                                  |        |  |  |
|                                         | OnlyValue Dated          |                           | list of final                                    | ncial transactions                               |        |  |  |
| Master/Multi CCY A/c. ID                |                          |                           |                                                  |                                                  |        |  |  |

| User: LAK1                      | Calendar: Gregorian 🔍 | Time Zone: GMT 🔍           | Solution: FINC ORE      | ~                         |        |
|---------------------------------|-----------------------|----------------------------|-------------------------|---------------------------|--------|
| Universal Banking Solution from | Infosys               |                            | 20 July, 2016   User LA | K1   102   Menu Shortcut: | Go     |
| Financial Transactions Inquiry  |                       |                            |                         |                           |        |
|                                 |                       |                            |                         |                           |        |
|                                 |                       |                            |                         |                           | Help 🕝 |
| SOL Set ID *                    | 102                   | A/c. SOL ID                |                         | Q                         |        |
|                                 |                       |                            |                         |                           |        |
| A/c. ID                         | <b>~</b>              |                            |                         |                           |        |
| Transaction ID                  |                       | Ref. No.                   |                         |                           |        |
| Transaction Type                | Select 🗸              | Part Transaction Type      | 🔿 C redit 🔾 Debit 🔍     | All                       |        |
| Instrum ent No.                 |                       | Instrument Type            |                         | Q                         |        |
| Transaction Amt. (Low)          |                       | For ov : If us or wish     |                         |                           |        |
| Start Date                      | 20-07-2016            | FOI EX. II USEI WIST       | tions that              |                           |        |
| Report Code                     |                       | view those transac         | tions that              | Q                         |        |
| Post User ID                    |                       | were deleted, he c         | an choose               |                           |        |
| General Ledger Subhead Code     |                       | the option "Delete         | d" under                | Q                         |        |
| -                               |                       | the criteria Transac       | ction                   |                           |        |
| Transaction Status              | Select                | status dropdown.           | UI.                     | V                         |        |
| A/c. Label                      | E - Entered           | Additionar en              | Denosit Details         |                           |        |
| Filtration Criteria             | D - Deleted           | User Transaction Code      |                         | 0                         |        |
|                                 | V- Verified           |                            |                         |                           |        |
|                                 |                       | User Part Transaction Code |                         | Q                         |        |
|                                 |                       |                            |                         |                           |        |
|                                 | 411                   |                            |                         |                           |        |

| User: LAK1                     |                          | Calenda                     | r: Gregorian 🤇 | 2                         | Т                                       | im e Z           | one:GMT 🔍                      | Solution: FI                                                      | NCORE                          | ~                     |                      |
|--------------------------------|--------------------------|-----------------------------|----------------|---------------------------|-----------------------------------------|------------------|--------------------------------|-------------------------------------------------------------------|--------------------------------|-----------------------|----------------------|
| Final                          | cle                      |                             |                |                           |                                         |                  |                                | Menu Menu                                                         | Show Memo Pao                  | Background Men        | u CCYConverter       |
| Universal Ban<br>Financial Tra | king Soluti<br>nsactions | ion from Infosys<br>Inquiry |                | Systen<br>user , v<br>for | n retrieve<br>we can cli<br>r a detaile | s a<br>ick<br>ed | a list of<br>on the<br>view of | deleted transaction<br>"View details" exp<br>f each transaction l | ns for t<br>olode ic<br>isted. | he<br>on              | Go<br>Help 🍞         |
| Transaction<br>Date            | Value<br>Date            | General Ledger<br>Date      | Transaction    | A/c. ID<br>IBAN           | Master/MultiCCYA/c.                     | ссу              | Transaction<br>Type            | Particulars                                                       |                                | Ref<br>Amt. Status ID | erra View<br>Details |
| 20-07-2016                     | 20-07-<br>2016           | 20-07-2016                  | M636/1         | 102SBGEN43                |                                         | INR              | Cash                           |                                                                   |                                | 1,000.00 C Deleted    |                      |
| 20-07-2016                     | 20-07-<br>2016           | 20-07-2016                  | M636/2         | 102TC2                    |                                         | INR              | Cas h                          | CASH RECEIPT                                                      |                                | 1,000.00 D Deleted    |                      |
| 20-07-2016                     | 20-08-<br>2015           | 20-07-2016                  | M898/1         | DU_SBA_03                 |                                         | USD              | Transfer                       | DU_SBA_03:Int.Pd:01-02-1992 to 31-07-2015                         | 2                              | 6,451.21 C Deleted    |                      |
| 20-07-2016                     | 20-08-<br>2015           | 20-07-2016                  | M898/2         | DU_SBA_03                 |                                         | USD              | Transfer                       | DU_SBA_03:W Tax.Pd:01-02-1992to 31-07-<br>2015                    |                                | 2,646.00 D Deleted    |                      |
| 20-07-2016                     | 20-08-<br>2015           | 20-07-2016                  | M898/3         | 0110298402700001          |                                         | USD              | Transfer                       | SBCL1:Int.Pd:01-02-1992 to 31-07-2015                             | 3                              | 9,816.83 D Deleted    |                      |
| 20-07-2016                     | 20-08-<br>2015           | 20-07-2016                  | M898/4         | 0110293565301003          |                                         | INR              | Transfer                       | Consolidated Withholding Tax                                      | 48,0                           | 2,490.00 C Deleted    |                      |
| 20-07-2016                     | 20-08-<br>2015           | 20-07-2016                  | M898/5         | SBCL1                     |                                         | USD              | Transfer                       | SBCL1:Int.Pd:01-02-1992 to 31-07-2015                             | 1                              | 3,365.62 C Deleted    |                      |
| 20-07-2016                     | 20-08-<br>2015           | 20-07-2016                  | M898/6         | SBCO1                     |                                         | INR              | Transfer                       | SBCO1:Int.Pd:For 20-08-2015                                       |                                | 219.18 C Deleted      |                      |
| 20-07-2016                     | 20-08-<br>2015           | 20-07-2016                  | M898/7         | 102UGXOA6                 |                                         | INR              | Transfer                       | SBID1:Int.Pd:21-07-2015 to 20-08-2015                             |                                | 238.29 D Deleted      |                      |
| 20-07-2016                     | 20-08-<br>2015           | 20-07-2016                  | M898/8         | SBID1                     |                                         | INR              | Transfer                       | SBID1:Int.Pd:21-07-2015 to 20-08-2015                             |                                | 19.11 C Deleted       | •                    |
| 20-07-2016                     | 20-08-<br>2015           | 20-07-2016                  | M898/9         | 102SBOME68                |                                         | INR              | Transfer                       | 102SBOME68:Int.Pd:20-07-2015 to 20-08-2015                        | i                              | 61.37 C Deleted       |                      |

| / Finacle                                                    |                                       | 1                                                                        | Menu Show Memo Pad Background Men               | u CCY Converter |
|--------------------------------------------------------------|---------------------------------------|--------------------------------------------------------------------------|-------------------------------------------------|-----------------|
| Universal Banking Solution from Infosy                       | /\$                                   |                                                                          | 20 July, 2016   User LAK1   102   Menu Shortcut | Go              |
| Transactions Inquiry<br>Function<br>Transaction Type/Subtype | Inquiry<br>C/NR - Cash/Normal Receipt | Initiating SOL ID<br>Transaction ID                                      | 102<br>M636                                     |                 |
| Transaction Date<br>User Transaction Code                    | 20-07-2016                            | On clicking on the View                                                  | details explode icon,                           |                 |
| Transaction Status : DELETED                                 |                                       | the system displays the                                                  | detailed view of the                            | Help 🧭          |
| Part Transaction Type                                        | 🔵 Debit 🖲 Credit                      | specific individual                                                      | transaction ID.                                 |                 |
| A/c. ID *<br>Ref. CCY/Amt. *                                 | 102SBGEN43                            | MR 102 HARISK<br>Rate Code/Rate                                          | 1.0000                                          |                 |
| Treasury Ref. No./Rate Transaction Particulars Code          | 0.0000                                | Amt. in A/c. CCY<br>Transaction Particulars                              | INR 1,000.00                                    |                 |
| Instrument Type Instrument Date                              |                                       | Instrument Alpha/Srl. No.<br>Value Date/General Ledger Date <sup>*</sup> | <b>20-07-2016</b> 20-07-2016                    |                 |
| Head Office Transaction Type<br>Charge Event ID              | SELECT V                              | Print Advice<br>Report Code                                              | Online Batch  None                              |                 |
| Ref. No.<br>Remarks 1                                        |                                       | Grant Temporary Overdraft<br>Remarks 2                                   | Yes No                                          |                 |
| User Part Transaction Code                                   |                                       | Status                                                                   |                                                 |                 |
| Validate Restore Values Option                               | ✓ Del.<br>ns SELECT                   | Go                                                                       | DELETED                                         |                 |
| Ledger Balance<br>Effective Available Balance                | INR 15,360.00 Cr.<br>INR 5,360.00 Cr. | Available Balance<br>Shadow Balance<br>Mode of Operation                 | INR 5,360.00 Cr.<br>INR 0.00 Cr.                |                 |
| Customer Status                                              | ACTIVE                                | Mode of Operation<br>Preference Language Code                            |                                                 |                 |

| Finacle <sup>®</sup>                                                                      |            | Me                                                                                                    | nu Show Memo Pad Background Menu                | CCY Converter |
|-------------------------------------------------------------------------------------------|------------|----------------------------------------------------------------------------------------------------|-------------------------------------------------|---------------|
| Universal Banking Solution from Infosys                                                   |            | 20                                                                                                    | July, 2016   User LAK1   102   Menu Shortcut:   | Go            |
| Financial Transactions Inquiry                                                            |            |                                                                                                    |                                                 |               |
| SOL Set ID *                                                                              | 102        | A/c. SOL ID                                                                                                    |                                                 | Help 🝞        |
| A/c. ID<br>Transaction ID<br>Transaction Type<br>Instrument No.<br>Transaction Amt. (Low) | C - Cash ✓ | Similarly, we can als<br>specific transaction<br>If we wish to know<br>transactions posted<br>on 20-07-2016, we | details. For ex :<br>the cash<br>by user 'LAK2' |               |
| Start Date<br>Report Code                                                                 | 20-07-2016 | input criteria as sho                                                                                           | wn here.                                        |               |
| Post User ID<br>General Ledger Subhead Code                                               |            | Delivery Channel<br>CCY Code                                                                                    |                                                 |               |
| Transaction Status<br>A/c. Label<br>Filtration Criteria                                   | P - Posted | A/c. Status<br>Additional Criteria Indicator<br>User Transaction Code                                           | Select  Deposit Details                         |               |
|                                                                                           |            | User Part Transaction Code                                                                                      |                                                 |               |

| User: LAK1 | Calendar: Grego            | rian 🔍      | Time              | Zone: GMT 🔍 |             | Solution: F  |                         |     | <b>_</b> |
|------------|----------------------------|-------------|-------------------|-------------|-------------|--------------|-------------------------|-----|----------|
| 20-07-2016 | 20-07-2016 20-07-2016      | M29347/1 S  | 1000              | INR         | Cash        |              | 1,000.00 D Posted       | 2.0 |          |
| 20-07-2016 | 20-07-2016 20-07-2016      | M29347/2 01 | 10293561001001    | INR         | Cash        | CASH PAYMENT | 1,000.00 C Posted       | 0.0 |          |
| 20-07-2016 | 20-07-2016 20-07-2016      | M29350/1 SE | BINRSBA 102       | INR         | Cash        |              | 1,000.00 C Posted       | 0.0 |          |
| 20-07-2016 | 20-07-2016 20-07-2016      | M29350/2 01 | 110293561001001   | INR         | Cash        | CASH RECEIPT | 1,000.00 D Posted       |     |          |
| 20-07-2016 | 20-07-2016 20-07-2016      | M29364/1 10 | 2INRPAR013        | INR         | Cash        |              | 100.00 C Posted         | 2.0 |          |
| 20-07-2016 | 20-07-2016 20-07-2016      | M29364/2 01 | 10293561001001    | INR         | Cash        | CASH RECEIPT | 100.00 D Posted         |     |          |
| 20-07-2016 | 20-07-2016 20-07-2016      | M29365/1 10 | 2INRPAR013        | INR         | Cash        |              | 200.00 C Posted         | 2.0 |          |
| 20-07-2016 | 20-07-2016 20-07-2016      | M29365/2 01 | 10293561001001    | INR         | Cash        | CASH RECEIPT | 200.00 D Posted         |     |          |
| 20-07-2016 | 20-07-2016 20-07-2016      | M29372/1 10 | D2ACCT            | INR         | Cash        |              | 1,00,00,000.00 C Posted | 2.0 |          |
| 20-07-2016 | 20-07-2016 20-07-2016      | M29372/2 01 | 10293561001001    | INR         | Cash        | CASH RECEIPT | 1,00,00,000.00 D Posted | 2.0 |          |
| 20-07-2016 | 20-07-2016 20-07-2016      | M29373/1 10 | 1ACCT             | INR         | Cash        |              | 1,00,00,000.00 C Posted | 2.0 |          |
| 20-07-2016 | 20-07-2016 20-07-2016      | M29373/2 01 | 10293561001001    | INR         | Cash        | CASH RECEIPT | 1,00,00,000.00 D Posted |     |          |
| 20-07-2016 | 20-07-2016 20-07-2016      | M29374/1 10 | ) 3A CCT          | INR         | Cash        |              | 1,00,00,000.00 C Posted | 2.0 |          |
| 20-07-2016 | 20-07-2016 20-07-2016      | M29374/2 01 | 10293561001001    | INR         | Cash        | CASH RECEIPT | 1,00,00,000.00 D Posted |     |          |
| 20-07-2016 | 20-07-2016 20-07-2016      | M33483/1 10 | 2INROA P104       | INR         | Cash        |              | 100.00 C Posted         | 2.0 |          |
| 20-07-2016 | 20-07-2016 20-07-2016      | M33483/2 01 | 110293561001001   | INR         | Cash        | CASH RECEIPT | 100.00 D Posted         |     |          |
| 20-07-2016 | 20-07-2016 20-07-2016      | M33484/1 10 | 2INROA P104       | INR         | Cash        |              | 100.00 C Posted         | 2.0 |          |
| 20-07-2016 | 20-07-2016 20-07-2016      | M33484/2 01 | 10293561001001    | INR         | Cash        | CASH RECEIPT | 100.00 D Posted         |     |          |
| 20-07-2016 | 20-07-2016 20-07-2016      | M33486/1 10 | 2INRPAR015        | INR         | Cash        |              | 100.00 C Posted         | 2.0 |          |
| 20-07-2016 | 20-07                      |             |                   |             |             |              | 100.00 D Posted         | 2.0 |          |
| 20-07-2016 | <sup>20-</sup> System t    | hen retrie  | ves a list of c   | ash transa  | ctions no   | sted hv      | 200.00 C Posted         | 2.0 |          |
| 20-07-2016 | 20-1                       |             |                   |             |             | sted by      | 200.00 D Posted         |     |          |
| 20-07-2016 | <sup>20-1</sup> user 'LAK2 | 2′ on 20-0  | 7-2016. As e>     | plained ea  | arlier, we  | can clic     | 200.00 C Posted         | 0.0 |          |
| 20-07-2016 | 20-1                       |             | un la dia tana té |             | ,<br>,<br>, |              | 200.00 D Posted         |     |          |
| 20-07-2016 | 20- ON VIEW                | details ex  | cplode Icon If    | we wish t   | o nave a    | detalled     | 1,000.00 C Posted       | 2.5 |          |
| 20-07-2016 | 20-                        | view of     | each individ      | ual transa  | rtion       |              | 1,000.00 D Posted       |     |          |
| 20-07-2016 | 20-0                       |             |                   |             |             |              | 1,000.00 C Posted       | 2.0 |          |
| 20-07-2016 | 20-07-2018 20-07-2018      | M33552/2 01 | 10293561001001    | INR         | Cash        | CASH RECEIPT | 1,000.00 D Posted       |     |          |

### **Finacle Core - Sample Menu Demonstration [Exceptions]**

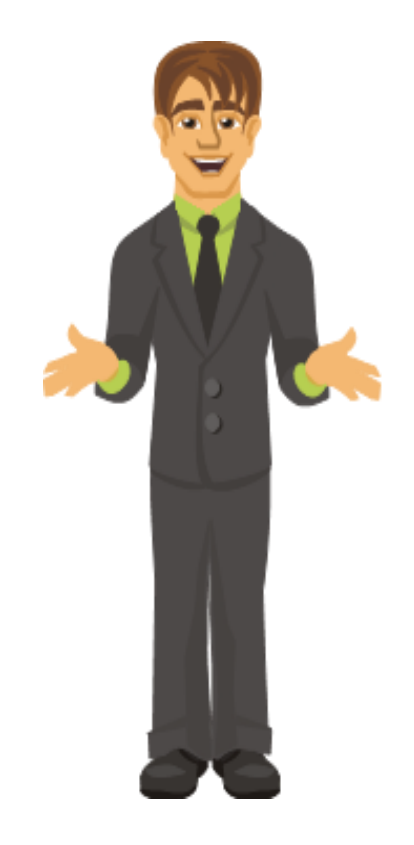

- Finacle has another effective mechanism of exercising controls, this is in the form of Exception Handling mechanism.
- When a transaction occurs in Finacle, validations take place based on the various parameters set up at Data Centre level, Scheme level and so on.
- Some of the parameters may have to be over-ridden / over ruled during normal operations. This type of over-riding will be done cautiously and only by select officials with appropriate authority. For this purpose, Exception Handling is available in Finacle.

Report – HTEI HEXCPRPT

•

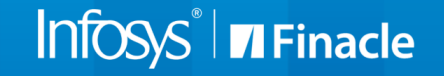

### **Finacle Core - Sample Menu Demonstration [Exceptions]**

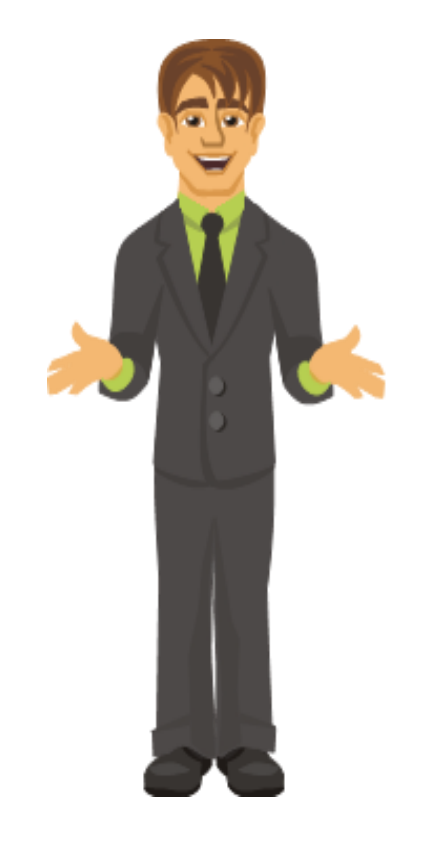

An exception, when defined [using HEXCDM], can be grouped into 3 categories:

- Warning simple display of message
- Error where no overriding is permitted
- Exception which can be over ridden based on the user privileges or powers. Here the deciding factor is Work Class. There is a 'Minimum Work class' and there is 'Exception Work class' concept in this category.

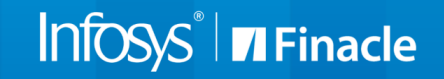

#### **HEXCDM-** Exception Code Maintenance

| User: LAK1                            | Calendar: Gregorian 🔍                 | Time Zone: GMT 🔍 S                        | Solution: FINCORE                                  |
|---------------------------------------|---------------------------------------|-------------------------------------------|----------------------------------------------------|
| Finacle <sup>®</sup>                  |                                       | M M                                       | enu Show Memo Pad Background Menu CCY Converter    |
| Universal Banking Solution from       | Infosys                               | 2                                         | 0 July, 2016   User LAK1   102   Menu Shortcut: Go |
| Exception Code Maintenance            |                                       |                                           |                                                    |
| Function                              | MODIFY                                | Exception Code                            | VDE                                                |
|                                       |                                       |                                           | VALUE DATED TRANSACTIONS                           |
| Language Code                         | INFENG                                |                                           |                                                    |
|                                       | ENGLISH                               |                                           |                                                    |
|                                       |                                       |                                           | Help 🝞                                             |
| Description *                         | VALUE DATED TRANSACTIONS              | Code Type *                               | Exception      C Error      Warning                |
| Authorization Matrix ID               | Q                                     | Min. Work Class                           | 500                                                |
|                                       |                                       |                                           | MANAGER                                            |
| Exception Work Class                  | 900                                   | Ignore Exceptions in Exception Overriding | ⊖Yes      No                                       |
|                                       | ADMIN                                 | Events *                                  |                                                    |
| Part Transaction Type (For Ignoring F | Financial Obbit Part Transaction only | Channel Exception *                       | Consider All                                       |
| exceptions)                           | Credit Part Transaction Only          |                                           |                                                    |
|                                       | Ignore Both                           |                                           |                                                    |
| Delivery Channel ID List              |                                       | Deleted                                   | O Yes                                              |
|                                       |                                       |                                           | No                                                 |

Submit Validate Cancel

### **Finacle Core - Sample Menu Demonstration [Exceptions]**

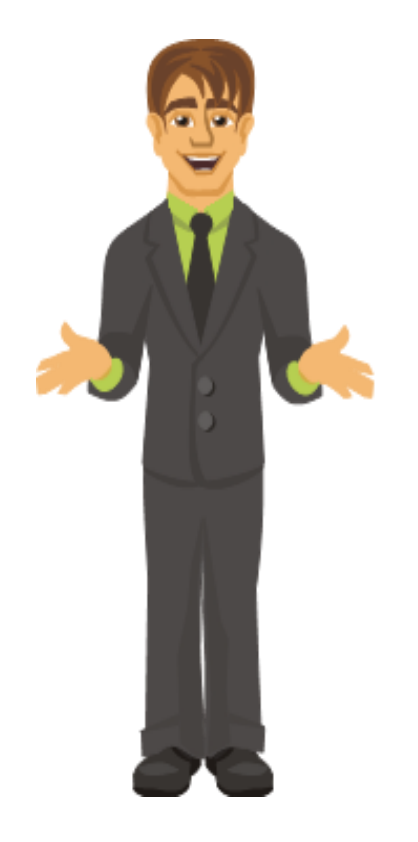

If the user work Class is lesser than the minimum work class, in their case it will be an error condition and they cannot override it themselves.

If the user work class is between the range of minimum work class and exception work class, then that user will be able to override the encountered exception and an entry will be put into the exception table. This may be formally approved thereafter.

If the user work class is equal to or greater than the exception work class, such users can also override the exception, and no record will be inserted into the exception table.

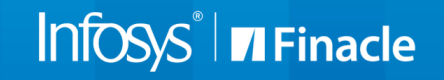

### **Finacle Core - Sample Menu Demonstration [Exceptions]**

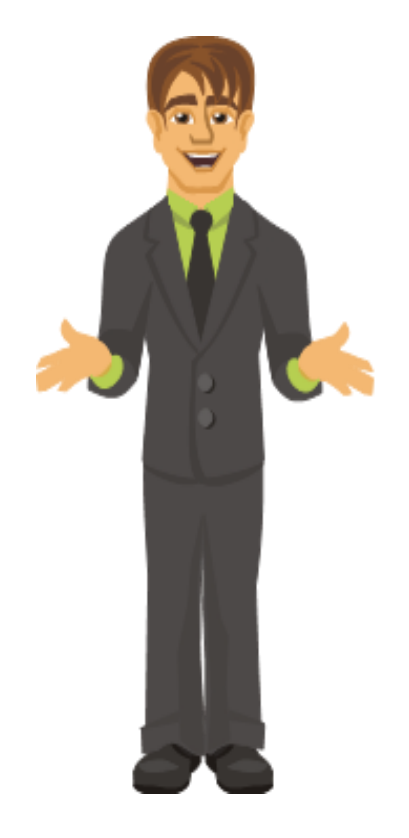

So in case of Exceptions category, user will define the same and wherever required, also define who can override which exception [in case of business necessity].

To view such stored exceptions, which need to be approved, HTEI is the inquiry menu that can be used and a report for the same can be generated using HEXCPRPT.

Let us see a sample simulation of HTEI, wherein we will inquire into the list of exceptions approved by a particular user. We will also see the report generation using HEXCPRPT.

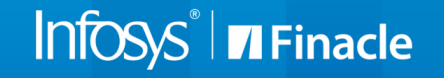

#### **HTEI – Transactions Exceptions Inquiry**

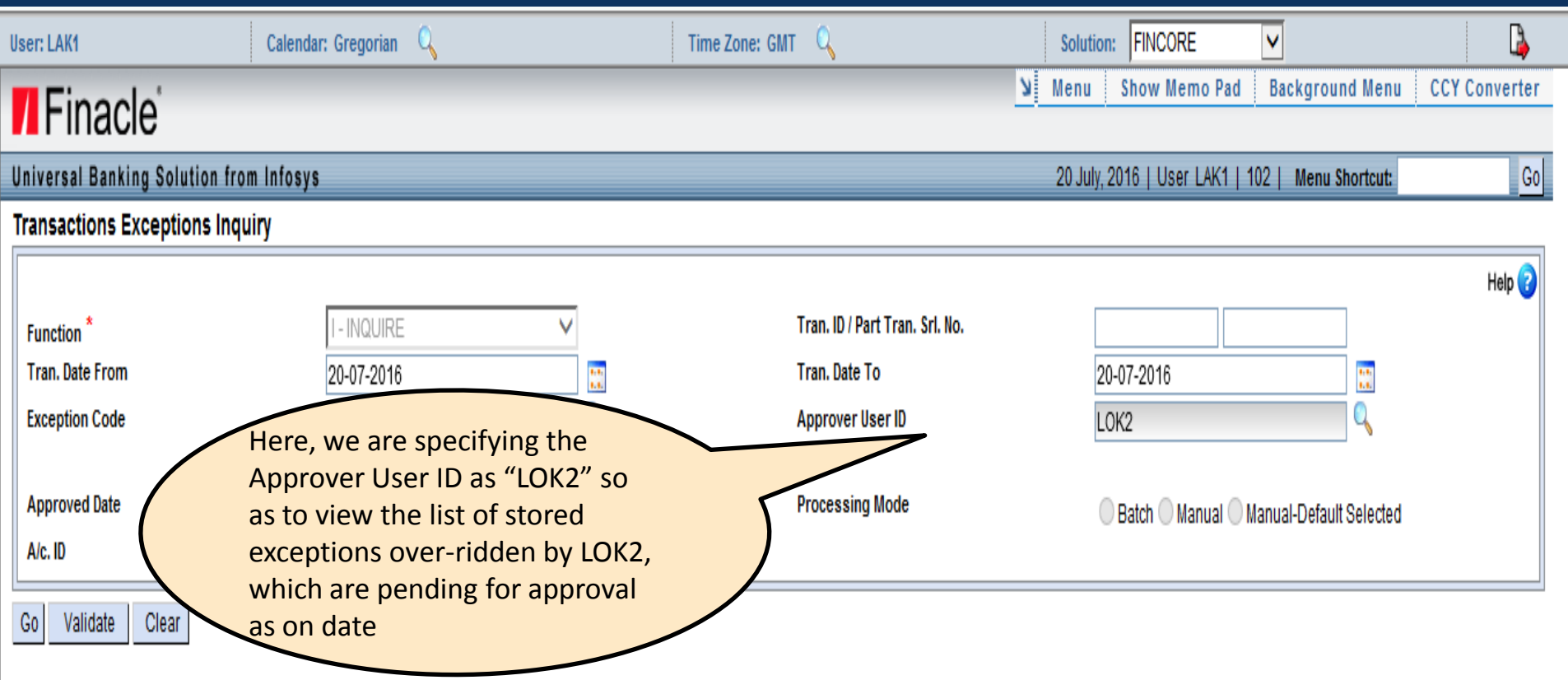

#### HTEI – Transactions Exceptions Inquiry

| User: LAK1             | Calendar: Gregorian 🔍  | Time Zone: GMT      | Solution: FINCORE                   | ▼ 4                              |
|------------------------|------------------------|---------------------|-------------------------------------|----------------------------------|
| Finacle <sup>®</sup>   |                        |                     | Menu Show Memo P                    | ad Background Menu CCY Converter |
| Universal Banking Solu | ution from Infosys     |                     | 20 July, 2016   User LAK            | I   102   Menu Shortcut: Go      |
| Transactions Exception | ons Inquiry            |                     |                                     |                                  |
|                        |                        |                     |                                     | Help 🕝                           |
|                        |                        |                     |                                     | Page 1 of 1                      |
| Exception C            | Code Exception Desc.   | Tran. Date Tran. ID | / Part Tran. Srl. No. Approver User | ID Approved Date                 |
| REF                    | DEBIT LIMIT EXCEEEDED  | 20-07-2016 M17726 / | 1 LOK2                              | 28-06-2017                       |
| REF                    | DEBIT LIMIT EXCEEEDED  | 20-07-2016 DF5307 / | 1 LOK2                              | 28-06-2017                       |
| REF                    | DEBIT LIMIT EXCEEEDED  | 20-07-2016 M17736 / | 1 🗾 LOK2                            | 28-06-2017                       |
| REF                    | DEBIT LIMIT EXCEEEDED  | 20-07-2016 M17740/  | 1 🗾 LOK2                            | 28-06-2017                       |
| REF                    | DEBIT LIMIT EXCEEEDED  | 20-07-2016 M17743 / | 1 🗾 LOK2                            | 28-06-2017                       |
| REF                    | DEBIT LIMIT EXCEEEDED  | 20-07-2016 M17937 / | 1 ELOK2                             | 28-06-2017                       |
| REF                    | DEBIT LIMIT EXCEEEDED  | 20-07-2016 M17944 / | 1 E LOK2                            | 28-06-2017                       |
| REF                    | DEBIT LIMIT EXCEEEDED  | 20-07-2016 DF5316 / | 2 LOK2                              | 28-06-2017                       |
| REF                    | DEBIT LIMIT EXCEEEDED  | 20-07-2016 DE5316 / | LOK2                                | 28-06-2017                       |
| REF                    | System then retrieves  | a list of stored    | exceptions over-ridden              | 28-06-2017                       |
| REF                    | by LOK2 user, as on da | te. We can click o  | on Tran ID explode icon             | 28-06-2017                       |
| REF                    | if we wish to have     | a detailed vie      | w of each individual                | 28-06-2017                       |
| REF                    |                        | a actanca vie       |                                     | 28-06-2017                       |
| REF                    | transaction.           |                     | )                                   | 28-06-2017                       |
| REF                    | DEBIT LIMIT EXCEEEDED  | 20-07-2016 M17930 / | 1 🔛 LOK2                            | 28-06-2017                       |

### **Finacle E-learning for Auditing – Report on Exceptions**

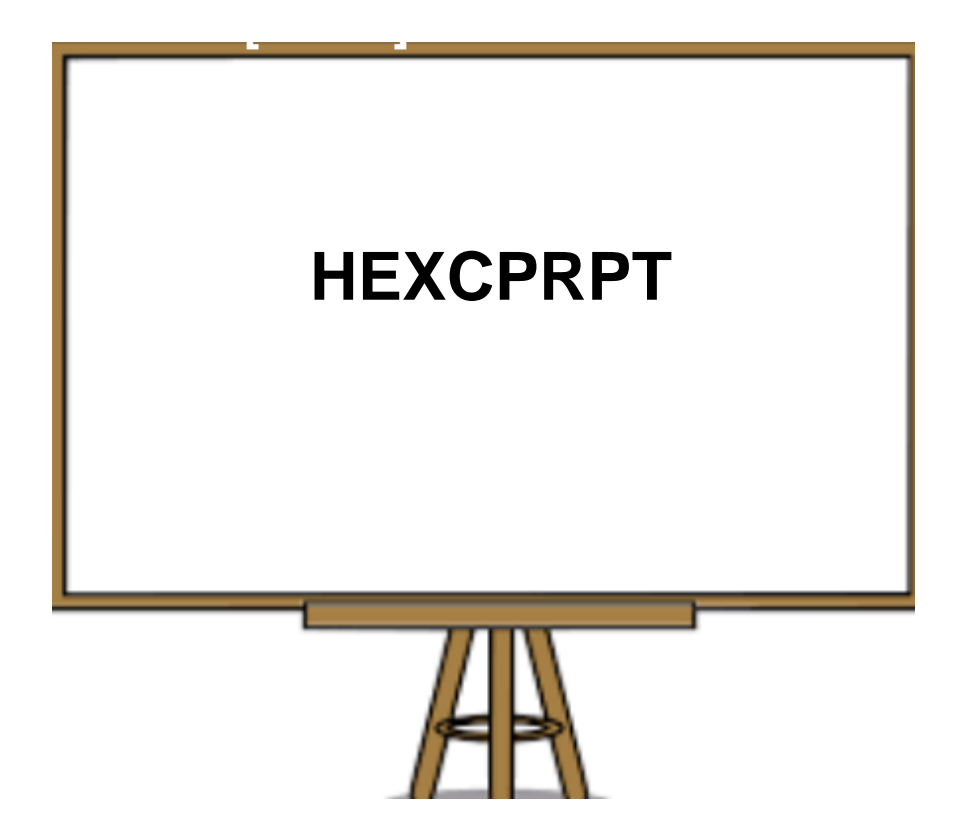

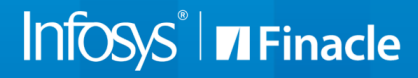

#### **HEXCPRPT – Exceptions Report**

| User: LAK1<br>Finacle <sup>*</sup><br>Universal Banking Solut<br>Exceptions Report | For retrieving a report on<br>the user can enter the requinition in this menu | stored exceptions,<br>uired input criteria | Solution:       FINCORE       Image: Constraint of the second second sec |
|------------------------------------------------------------------------------------|-------------------------------------------------------------------------------|--------------------------------------------|----------------------------------------------------------------------------------------------------|
| Report To *                                                                        | MANAGER                                                                       | Set ID *                                   | Help 🥝                                                                                                    |
| On/Off a Set *                                                                     | Of a SOL ID<br>On a SOL ID                                                    | Exception Type *                           | ● Financial ○ Nonfinancial                                                                                                    |
| Exception Code (Low)                                                               | I By a SOL ID                                                                 | Exception Code (High)                      |                                                                                                    |
| From Date                                                                          |                                                                               | To Date                                    | 20-07-2016                                                                                                    |
| Authorizer ID                                                                      |                                                                               | Enterer ID                                 |                                                                                                    |
| Approver ID                                                                        |                                                                               | General Ledger Subhead Code                | Q                                                                                                    |
| Scheme Code                                                                        |                                                                               | A/c. Label                                 |                                                                                                    |
| MRT File Name *                                                                    | excp.mrt                                                                      |                                            |                                                                                                    |

#### **HEXCPRPT – Exceptions Report**

| User: LAK1                         |                                      | Caler                    | ndar: Gregorian        | Q                       |                                              | Time Zone          | : GMT 🔍        |   | Solution:  | FINCORE     |   |
|------------------------------------|--------------------------------------|--------------------------|------------------------|-------------------------|----------------------------------------------|--------------------|----------------|---|------------|-------------|---|
| Device ID *                        |                                      |                          | DEFA                   | ULT WINDOWS PRIN        | TV                                           |                    |                |   |            |             |   |
|                                    |                                      |                          |                        | I<br>NARI<br>List of Ex | DBI BANK LTD<br>MAN POINT BR<br>ceptions enc | ANCH<br>countered. |                |   |            |             |   |
| EXCEPTION 1                        | TYPE :                               | Financia                 | 1                      |                         |                                              |                    |                |   |            |             |   |
| Tran Id<br>Remarks                 | Part tran<br>srl no.                 | Tran date                | Entered<br>By          | Authorised<br>On        | Authorised<br>By                             | Approved<br>On     | Approved<br>By |   |            |             |   |
| Excp Code                          | e Excp De                            | sc                       |                        |                         |                                              |                    |                |   |            |             |   |
| AB353                              | 100<br>800108/INR                    | 02-12-1992<br>of DEFAULT | 462585A<br>PROXY A/C 1 | 17-03-2016<br>Debited   | SYSTEM<br>6.00 I                             | 02-DEC-92<br>NR    | PROXY          |   |            |             |   |
| ACF<br>AB353<br>01102935628        | SDFDSF<br>112<br>800108/INR          | 02-12-1992<br>of DEFAULT | 462585A<br>PROXY A/C 1 | 17-03-2016<br>Debited   | SYSTEM<br>6.00 I                             | 02-DEC-92<br>NR    | PROXY          |   | nis is a s | sample of t |   |
| ACF<br>AB353<br>01102935628        | SDFDSF<br>17<br>800108/INR           | 02-12-1992<br>of DEFAULT | 462585A<br>PROXY A/C 1 | 17-03-2016<br>Debited   | SYSTEM<br>6.00 I                             | 02-DEC-92<br>NR    | PROXY          | E | ceptio     | ns report   |   |
| ACF<br>AB353<br>01102935628<br>ACF | SDFDSF<br>18<br>SOO108/INR<br>SDFDSF | 02-12-1992<br>of DEFAULT | 462585A<br>PROXY A/C 1 | 17-03-2016<br>Debited   | SYSTEM<br>6.00 I                             | 02-DEC-92<br>NR    | PROXY          |   |            |             | _ |
| AB353<br>01102935628               | 19<br>800108/INR                     | 02-12-1992<br>of DEFAULT | 462585A<br>PROXY A/C 1 | 17-03-2016<br>Debited   | SYSTEM<br>6.00 I                             | 02-DEC-92<br>NR    | PROXY          |   |            |             |   |
| AB353                              | 20                                   | 02-12-1992               | 462585A                | 17-03-2016              | SYSTEM                                       | 02-DEC-92          | PROXY          |   |            |             |   |
|                                    |                                      |                          |                        |                         |                                              |                    |                |   |            |             |   |

### **Finacle Core - Sample Menu Demonstration [HCULMTI]**

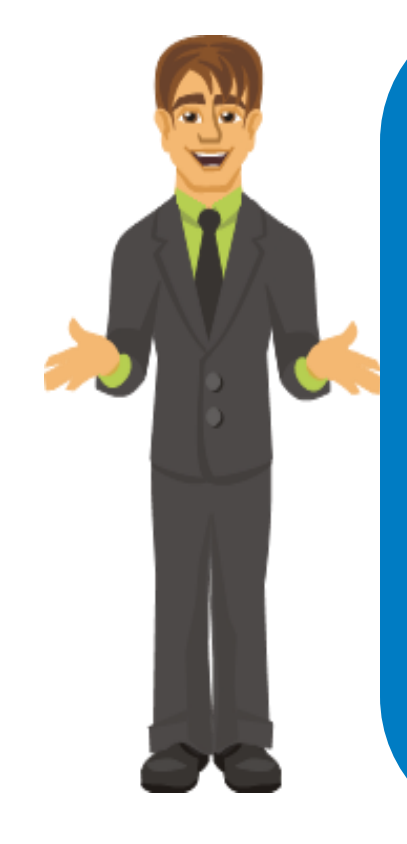

- Snapshot of all limits that a customers is enjoying with the bank.
- Details of the collaterals offered by the customer and linked to the various accounts of the customer.
- Any of the limits being used by the customer have expired.

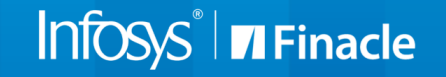

#### **Finacle E-learning for Auditing – Limit and Collateral details**

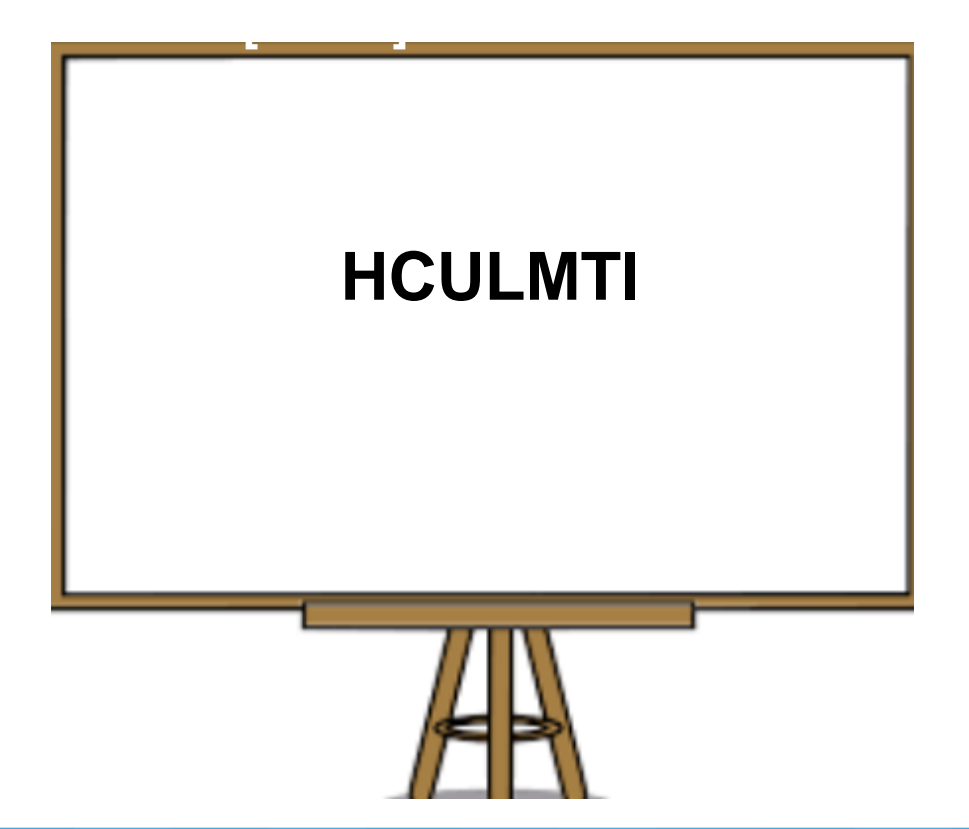

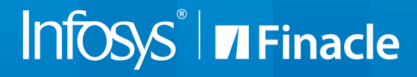

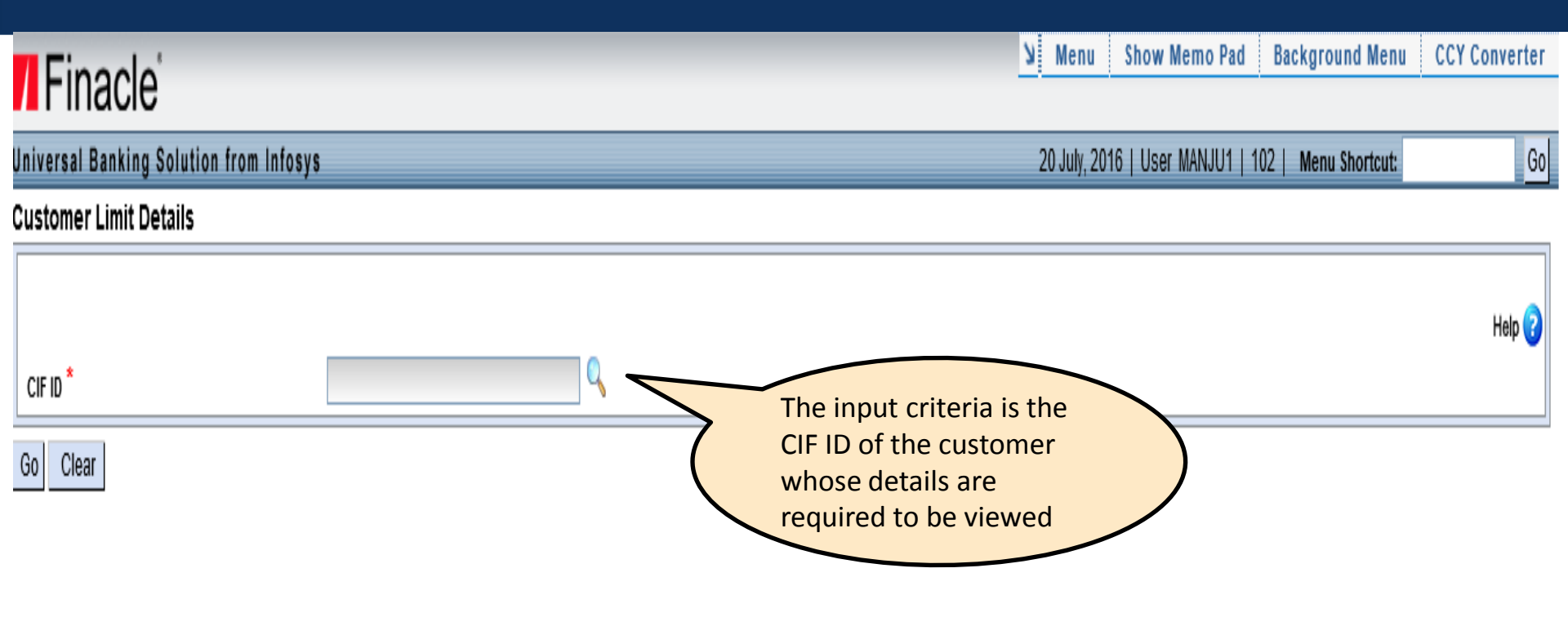

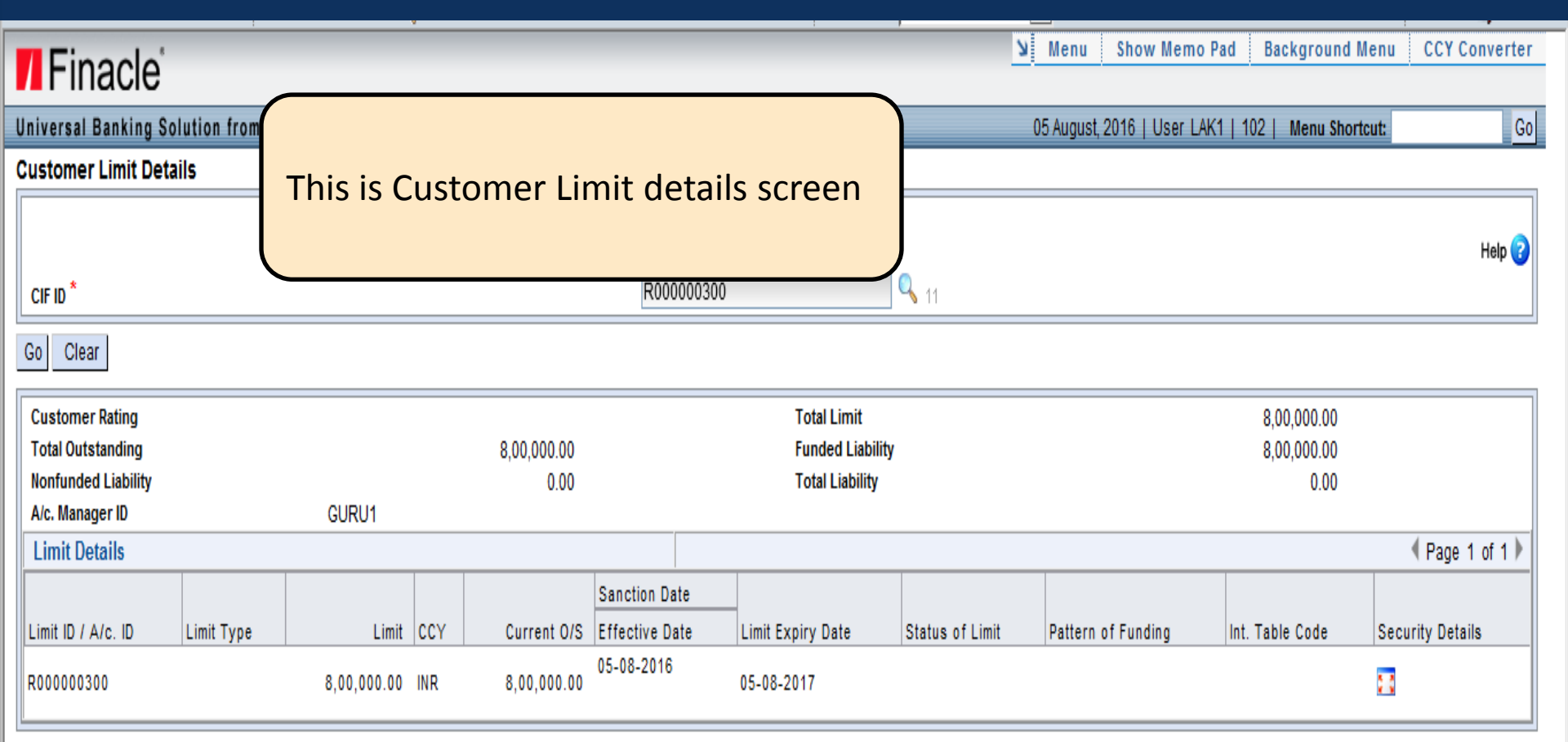

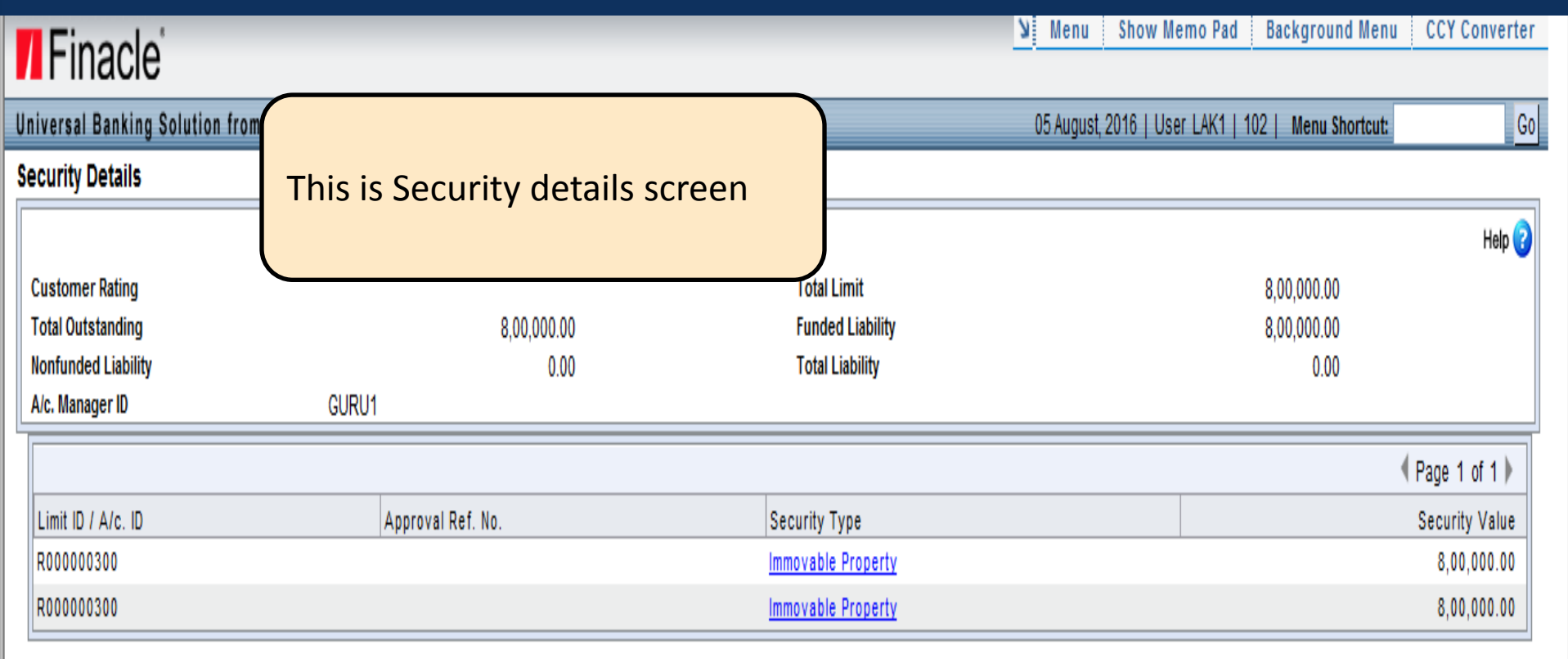

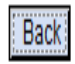

| Finado                                 |                                 |                   |                  | Menu Show Memo P لا        | Pad Background Menu      | CCY Converter    |
|----------------------------------------|---------------------------------|-------------------|------------------|----------------------------|--------------------------|------------------|
| FINACIE                                |                                 |                   |                  |                            |                          |                  |
| Universal Banking Solution from Infosy | ys                              |                   |                  | 05 August, 2016   User LAK | 1   102   Menu Shortcut: | Go               |
| Customer Collateral Details            |                                 |                   |                  |                            |                          |                  |
| CIF ID *<br>A/c. Manager               | R000000300<br>GURU1             |                   | This is C        | collateral details scr     | reen                     | Help 🝞           |
| Go Clear                               |                                 |                   |                  |                            |                          |                  |
| Customer Rating                        |                                 |                   | Total Limit      |                            | 8,00,000.00              |                  |
| Total Outstanding                      | 8,00,000.00                     |                   | Funded Liability |                            | 8,00,000.00              |                  |
| Nonfunded Liability                    | 0.00                            |                   |                  |                            |                          |                  |
|                                        | <u>C</u> ollateral Details      | Insurance Details |                  |                            |                          |                  |
|                                        |                                 | Page 1 of 1       |                  |                            |                          |                  |
| Collateral Type                        | Collateral<br>Primary/Secondary | Collateral CCY    | ,                | Collateral Value           |                          | Apportioned Amt. |
| Immovable Property                     | Р                               | INR               |                  | 8,00,000.00                |                          | 8,00,000.00      |

## Thank You

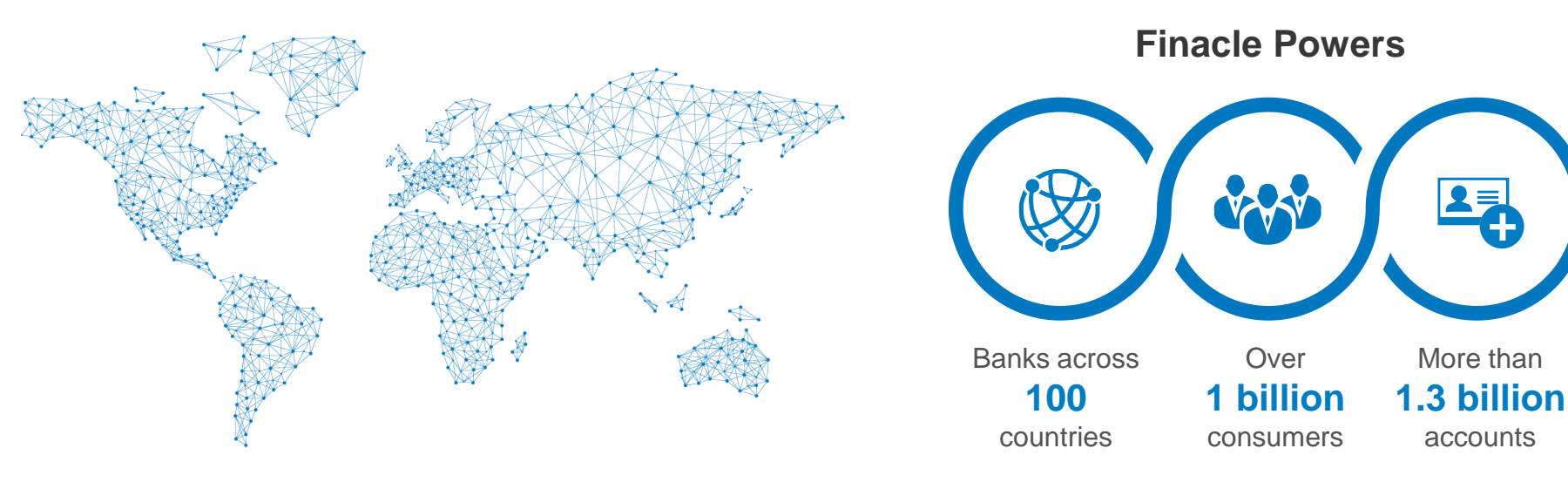

## Infosys<sup>®</sup> **7** Finacle

©2018 EdgeVerve Systems Limited (a fully owned Infosys subsidiary), Bangalore, India, All Rights Reserved. This documentation is the sole property of EdgeVerve Systems Limited ("EdgeVerve"). EdgeVerve believes the information in this document or page is accurate as of its publication date; such information is subject to change without notice. EdgeVerve acknowledges the proprietary rights of other companies to the trademarks, product names and such other intellectual property rights mentioned in this document. This document is not for general distribution and is meant for use solely by the person or entity that it has been specifically issued to and can be used for the sole purpose it is intended to be used for as communicated by EdgeVerve in writing. Except as expressly permitted by EdgeVerve in writing, neither this documentation nor any part of it may be reproduced, stored in a retrieval system, or transmitted in any form or by any means, electronic, mechanical, printing, photocopying, recording or otherwise, without the prior written permission of EdgeVerve and/ or any named intellectual property rights holders under this document.

More than

accounts